## Pierwsze logowanie w bankowości internetowej EBP

Link do strony logowania znajduje się na stronie głównej Banku <u>https://www.bsjastrzebie.pl</u> pod przyciskiem: Logowanie -> Nowa bankowość EBP (w prawej, górnej części ekranu). Bezpośredni adres strony do logowania to: <u>https://e-bsjastrzebie.cui.pl</u>

1. Pierwsze logowanie do bankowości w przypadku autoryzacji kodami SMS

| Zaloguj się do bankowości internetowej<br>Login                                                                                                    | 1. W polu Login wprowadzamy Identyfikator użytkownika (ID) nadany                                                                                                    |  |  |  |  |
|----------------------------------------------------------------------------------------------------|----------------------------------------------------------------------------------------------------|--|--|--|--|
| DALEJ                                                                                                    |                                                                                                    |  |  |  |  |
| Zaloguj się do bankowości internetowej<br>Wpisz wskazane znaki hasia dla JZ<br>1 2 3 4 5 6 7 8 9 10 11 12 13 14 15<br>16 17 18 19 20 21 22 23 24    | 2. Wprowadzamy 8 cyfrowe hasło do pierwszego logowania, wysłane w<br>wiadomości SMS zatytułowanej "Tymczasowy kod dostępu".<br>Po wprowadzeniu hasła z SMS klikamy ZALOGUJ.                                                                                                    |  |  |  |  |
| Zaloguj się do bankowości internetowej<br>Wysłaliśmy SMS z kodem autoryzującym logowanie dla JZ<br>Wpisz kod poniżej:<br>                           | 3. Wprowadzamy 6 cyfrowy kod autoryzujący z wiadomości SMS<br>zatytułowanej "Logowanie do bankowości Internetowej". Po wpisaniu<br>kodu klikamy ZALOGUJ.                                                                                                    |  |  |  |  |
| Zaloguj się do bankowości internetowej Podczas pierwszego logowania, wymagane jest ustawienie swojego hasła. Wprowadź nowe hasło Powtórz nowe hasło | <ul> <li>4. Ostatnim etapem jest zdefiniowanie nowego, własnego hasła do<br/>bankowości internetowej. Hasło powinno składać się minimum z 10<br/>znaków, zawierać przynajmniej jedną wielką literę, jedną małą literę<br/>oraz cyfrę. Po ustaleniu hasła klikamy ZAPISZ I ZALOGUJ.</li> <li>UWAGA! Po wprowadzeniu hasła, przeglądarka internetowa może<br/>zaproponować jego zapamiętanie. Należy odrzucić tą opcję, a najlepiej<br/>ustawić, aby nigdy więcej nie proponowała takiego zachowania na tej<br/>stronie.</li> </ul> |  |  |  |  |
| Brak ustawionego PIN X<br>Posługujesz się tymczasowym kodem PIN.<br>Zalecamy ustawić nowy PIN od razu.<br>USTAW TERAZ PRZYPOMNIJ PÓŻNIEJ            | 5. Po poprawnym zalogowaniu do bankowości internetowej, system<br>wyświetli komunikat o braku PIN'u autoryzacyjnego. PIN jest<br>niezbędnym elementem do autoryzacji i zatwierdzania operacji. (Jeżeli<br>wybierzemy PRZYPOMNIJ PÓŹNIEJ, system upomni się o ustawienie<br>PIN'u podczas próby wykonywania pierwszego przelewu). Zalecamy<br>kliknąć USTAW TERAZ.                                                                                                    |  |  |  |  |

| <                         |                            |  |  |  |  |  |
|---------------------------|----------------------------|--|--|--|--|--|
| Zmiana PIN do autoryzacji |                            |  |  |  |  |  |
|                           |                            |  |  |  |  |  |
| PIN                       | Wpisz PIN otrzymany SMS-em |  |  |  |  |  |
|                           |                            |  |  |  |  |  |
| Nowy PIN                  | wpisz nowy PIN             |  |  |  |  |  |
| Powtórz nowy PIN          | Powtórz nowy PIN           |  |  |  |  |  |
|                           |                            |  |  |  |  |  |
|                           | ZATWIERDŻ                  |  |  |  |  |  |

6. W polu PIN należy wprowadzić 8 cyfrowy kod, który został wysłany w wiadomości SMS zatytułowanej "Tymczasowy PIN do autoryzacji", w pozostałe dwa pola wprowadzamy nowy, własny PIN, składający się z 4-8 cyfr z przedziału 0-9. Klikamy ZATWIERDŹ.

## 2. Następne uwierzytelniania do bankowości w przypadku autoryzacji kodami SMS

| Zaloguj się do bankowości internetowej<br>Login<br>JZAABBCC<br>DALEJ                                                                                                    | 1. W polu Login wprowadzamy Identyfikator użytkownika (ID) nadany<br>przez Bank i klikamy DALEJ.                                                                                                    |  |  |  |  |  |
|----------------------------------------------------------------------------------------------------|----------------------------------------------------------------------------------------------------|--|--|--|--|--|
| Zaloguj się do bankowości internetowej<br>Wpisz wskazane znaki hasła dla JZ<br>U U J J J J J J J J J J J J J J J J J J                                                                                                    | <ul> <li>2. Wprowadzamy hasło w formie maskowanej, które zostało nadane przez użytkownika podczas pierwszego logowania. Prosimy zwrócić uwagę na to, że system nigdy nie będzie wymagał podania całego ciągu hasła. W puste pola wprowadzamy odpowiednie znaki hasła. Po naniesieniu znaków hasła na matrycę klikamy ZALOGUJ.</li> <li>UWAGA! Po wprowadzeniu hasła, przeglądarka internetowa może zaproponować jego zapamiętanie. Należy odrzucić tą opcję, a najlepiej ustawić, aby nigdy więcej nie proponowała takiego zachowania na tej stronie.</li> </ul> |  |  |  |  |  |
| Zaloguj się do bankowości internetowej   Wysłaliśmy SMS z kodem autoryzującym logowanie dla JZ   Wpisz kod poniżej:   Czy wiesz, że możesz nie zotwierdzać za każdym razem logowania poprzez   StaS? Wystarczy, że dodasz to urządzenie (ŁegeWindows8.1) do 'zoufartych')     Zaloguj i boobaj bo ZAUFANYCH     LOUUJ I DODAJ DO ZAUFANYCH | 3. Ostatnim krokiem jest wpisanie kodu autoryzującego z wiadomości<br>SMS zatytułowanej "Logowanie do bankowości Internetowej". Klikając<br>ZALOGUJ I DODAJ DO ZAUFANYCH, każde kolejne logowanie na tym<br>urządzeniu nie będzie wymagało dodatkowej autoryzacji kodem SMS.<br>Jeżeli mimo wszystko chcemy otrzymywać kod SMS, wybieramy opcję<br>ZALOGUJ.                                                                                                    |  |  |  |  |  |

## 3. Kontekst firmowy – nadawanie stosownych uprawnień (tylko dla klientów firmowych)

Po poprawnym zalogowaniu się do bankowości internetowej, w przypadku Kontekstu firmowego, użytkownik z rolą administratora (najczęściej jest to właściciel firmy lub główna księgowa) winien jest nadać sobie oraz innym użytkownikom, posiadającym dostęp do konta firmowego stosownych uprawnień do rachunków oraz funkcjonalności systemu.

1. Przechodzimy do zakładki "Ustawienia" w prawej, górnej części ekranu, następnie w "Uprawnienia użytkowników".

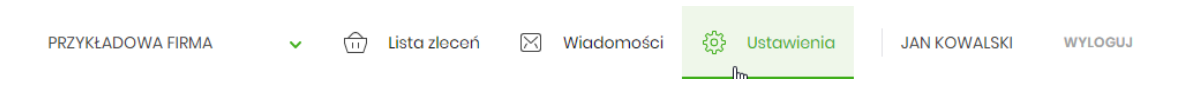

2. W przygotowanej formatce wybieramy użytkownika, któremu chcemy dostosować uprawnienia, następnie przechodzimy do wyboru zakresu uprawnień.

| Uprawnienia użytkowników |                                                                             |   |  |  |
|--------------------------|-----------------------------------------------------------------------------|---|--|--|
|                          | Wybór użytkownika<br>Wskaż użytkownika, którego uprawnienia chcesz edytować |   |  |  |
|                          | Użytkownik: JAN KOWALSKI (JZAABBBCC)                                        | ~ |  |  |

## 2.1 Rachunki: definiujemy wgląd w konkretne rachunki firmowe

| Zakres uprawnień                                        |                               |                                        |               |                                |
|---------------------------------------------------------|-------------------------------|----------------------------------------|---------------|--------------------------------|
| Nadaj uprawnienia do fun                                | kcji w systemie i do rachunkó | w dla wybranego u                      | iżytkownika.  |                                |
| Uprawnienia: Rachunk                                    | ci                            | ~                                      |               |                                |
|                                                         |                               |                                        |               |                                |
| ODZNACZ WSZYSTKIE                                       | ODZNACZ PRZEGLĄDANIE          | ODZNACZ OBCIĄŻE                        | ENIE ODZNA    | CZ POWIADOMIENIA               |
|                                                         |                               |                                        |               |                                |
| RACHUNEK                                                | UPRAWNIENIA                   |                                        |               |                                |
| RACHUNEK FIRMOWY                                        | Može pr.                      | zeglądać <table-cell> Mo:</table-cell> | że obciążać 🗸 | Może odbierać<br>powiadomienia |
| Rach. płatności VAT<br>10 8470 0001 2001 0000 0000 0002 | V Može pr.                    | zeglądać                               | C             | Może odbierać<br>powiadomienia |
| ZAPISZ ZMIANY                                           |                               |                                        |               |                                |

**2.2 Funkcjonalne**: udzielamy dostępu do zakładek takich jak rachunki, przelewy, paczki, szablony, kredyty itp. oraz definiujemy funkcjonalności w poszczególnych modułach.

| Uprawnienia:  | Funkcjonalne |                                            | ~                  |                            |                               |                   |            |                            |
|---------------|--------------|--------------------------------------------|--------------------|----------------------------|-------------------------------|-------------------|------------|----------------------------|
| Zaznacz:      | Wszystkie    | Pasywne                                    |                    |                            |                               |                   |            |                            |
| MINIAPLIKACJA |              | UPRAWNIENIA                                |                    |                            |                               | 2                 |            |                            |
| Rachunki      |              | <ul><li>Przegląc</li><li>Wyciągi</li></ul> | lanie 🔽            | Salda                      |                               | Historia transakc | ji 🔽       | Grupy rachunków            |
| Przelowy      |              | <ul><li>Przegląc</li><li>Akcepto</li></ul> | lanie 🔽<br>wanie 🗹 | Dodawanie<br>Przekazywanie | <ul><li>✓</li><li>✓</li></ul> | Edycja<br>Import  | 0          | Usuwanie<br>Korekta własna |
| Paczki        |              | <ul><li>Przegląc</li><li>Akcepto</li></ul> | lanie 🗌<br>wanie 🗹 | Dodawanie<br>Przekazywanie | $\bigcirc$                    | Edycja            | $\bigcirc$ | Usuwanie                   |
| Szablony      |              | Przegląc                                   | lanie 🗌            | Dodawanie                  | $\bigcirc$                    | Edycja            | $\bigcirc$ | Usuwanie                   |

3. Po każdorazowej modyfikacji uprawnień należy ZAPISAĆ ZMIANY, a następnie dokonać przelogowania w systemie.